## BAB IV

# HASIL DAN UJI COBA

### IV.1. Hasil

## IV.1.1. Tampilan Form Login

Mulai menggunakan Aplikasi pertama sekali pengguna diminta untuk mengisikan *username* dan *password* pengguna sebagai *login* menggunakan aplikasi tersebut, seperti terlihat pada gambar IV.1 berikut:

| Efektivitas Sistem Informasi Akuntansi<br>Terhadap Pengendalian Intern Pengeluaran Kas<br>Timezone Medan Plaza |
|----------------------------------------------------------------------------------------------------|
| LOGIN                                                                                                    |
| Username                                                                                                    |
| Password                                                                                                    |
| LOGIN X CANCEL                                                                                                 |
| Nama Syawalludin Ginting                                                                                       |
| Nim 1120000357<br>Program Studi Sistem Informasi                                                               |
|                                                                                                    |
| <b>Timezone</b> .                                                                                              |
| Каміs,02/07,2015 5:01:44                                                                                       |

Gambar IV.1. Tampilan Form Login

#### IV.1.2. Tampilan Menu Utama

Melalui menu-menu di dalam *form* ini, admin dapat masuk ke dalam *form* lainnya. Struktur menu yang terdapat pada *form* ini adalah :

1. Penerimaan Pusat

Berfungsi untuk melakukan penginputan data penerimaan dana dari pusat kedalam *form* penerimaan pusat (*form* untuk tambah data baru, simpan, ubah, hapus, dan keluar.

2. Penerimaan Pendapatan Operasional

Berfungsi untuk melakukan penginputan data penerimaan pendapatan operasional perhari dari center kedalam *form* penerimaan center (*form* untuk tambah data baru, simpan, ubah, hapus, dan keluar).

3. Pengajuan Dana

Berfungsi untuk melakukan penginputan pengajuan dana yang dilakukan oleh admin dan pemakai dana sesuai dengan dana yang dibutuhkan kedalam *form* pengajuan dana (*form* untuk tambah data baru, ubah, simpan, dan keluar).

4. Pengendalian Penerimaan Kas

Berfungsi untuk melakukan penginputan data dari penerimaan pusat dan penerimaan pendapatan operasional center kedalam *form* pengendalian penerimaan kas (*form* untuk tambah data baru, simpan, ubah, hapus, dan keluar).

5. Pengendalian Pengeluaran Kas

Berfungsi untuk melakukan penginputan data dari pengendalian penerimaan kas dan pengajuan dana kedalam *form* pengendalian pengeluaran kas (*form* untuk tambah data baru, simpan, ubah, hapus, dan keluar).

6. Laporan Pengeluaran Kas

Berfungsi untuk melakukan output data dari pengendalian pengeluaran kas kedalam laporan pengeluaran kas.

7. Exit

Berfungsi untuk keluar atau mengakhiri program aplikasi

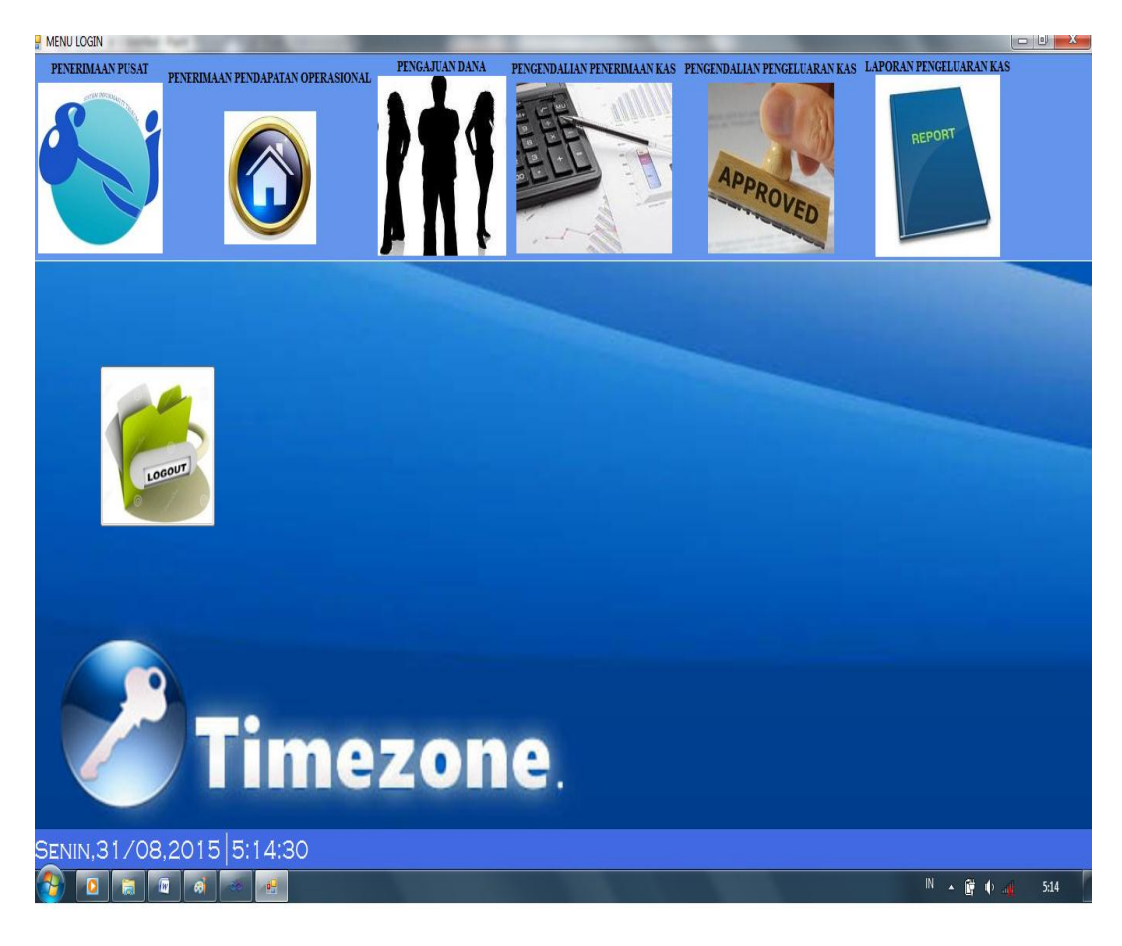

Gambar IV.2. Tampilan Form Menu Utama

### IV.1.3. Tampilan Form Penerimaan Dari Pusat

*Form* ini berfungsi untuk penginputan data penerimaan dana dari pusat. Data yang berisikan Kode Penerimaan, Tanggal Penerimaan, Nama Bank, dan Jumlah Diterima, seperti terlihat pada gambar IV.3 berikut:

| PENERIMAAN_PUSAT   |       | FOR                | M PENE                | RIMAA     | N DARI             | PUSAT        |      |
|--------------------|-------|--------------------|-----------------------|-----------|--------------------|--------------|------|
|                    |       |                    |                       |           |                    |              |      |
| Kode Penerimaan    | PST00 | 7                  |                       | Na        | ma Bank            |              |      |
| Tanggal Penerimaan | 31 Ag | ustus 2015         |                       | Ju        | nlah Diterima      |              |      |
|                    |       |                    |                       |           |                    |              |      |
|                    |       | Kode<br>Penerimaan | Tanggal<br>Penerimaan | Nama Bank | Jumlah<br>Diterima |              |      |
|                    | •     | PST001             | 01 April 2015         | BCA       | 2000000            |              |      |
| 0                  |       | PST002             | 16 April 2015         | Bank Mega | 2000000            | E            |      |
| 9                  |       | PST003             | 01 Mei 2015           | BCA       | 2000000            |              |      |
|                    |       | PST004             | 16 Mei 2015           | Bank Mega | 2000000            |              | ZODO |
|                    |       | PST005             | 01 Juni 2015          | BCA       | 2000000            |              |      |
|                    |       | PSTOOF             | 16 Juni 2015          | Renk Mona | 2000000            | •            |      |
|                    | PEN   | RIMAAN             |                       |           |                    | PENGENDALIAN |      |
|                    | OIL   |                    |                       |           |                    |              |      |
|                    |       | -                  |                       |           | -                  |              |      |
| BARU               |       | SIMPAN             | U                     | BAH       | HAPUS              | KEMBALI      |      |

Gambar IV.3. Tampilan Form Penerimaan Dari Pusat

### IV.1.4. Tampilan Penerimaan Pendapatan Operasional

*Form* ini berfungsi untuk penginputan data penerimaan pendapatan dari operasional center perhari. Data yang diantaranya berisikan Kode Pendapatan, Tanggal Pendapatan dan Jumlah Pendapatan. Seperti terlihat pada gambar IV.4 berikut:

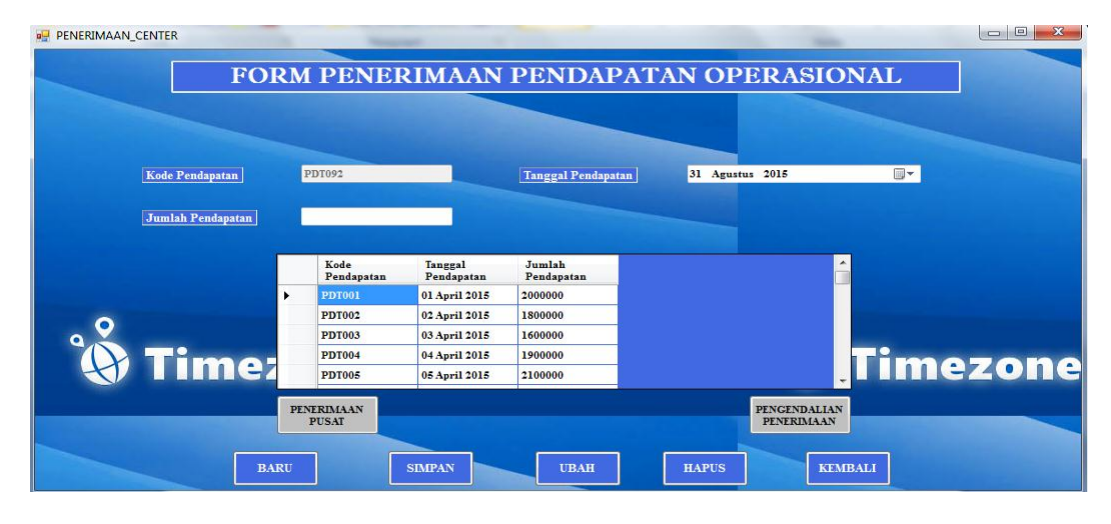

Gambar IV.4. Tampilan Form Penerimaan Pendapatan Operasional

#### **IV.1.5.** Tampilan Pengendalian Penerimaan Kas

*Form* ini berfungsi untuk penginputan data pengendalian penerimaan kas dari penerimaan pendapatan dari operasional center perhari dan penerimaan dana dari pusat. Data yang diantaranya berisikan Kode Bukti Kas Masuk, Tanggal Bukti Kas Masuk, Kode Penerimaan, Tanggal Penerimaan, Nama Bank, Jumlah Diterima, Kode Pendapatan, Tanggal Pendapatan dan Jumlah Pendapatan. Seperti terlihat pada gambar IV.3 berikut:

| Ia | iggal Bukti Kas M                                 | lasuk 31 Agu           | stus 2015          |                       |                    |                    | Kode Bukt                                        | Kas Masuk BK              | M007                 |
|----|---------------------------------------------------|------------------------|--------------------|-----------------------|--------------------|--------------------|--------------------------------------------------|---------------------------|----------------------|
|    | Kode BKM                                          | Tanggal<br>BKM         | Kode<br>Penerimaan | Tanggal<br>Penerimaan | Jumlah<br>Diterima | Kode<br>Pendapatan | Tanggal<br>Pendapatan                            | Jumlah<br>Pendapatan      | Total<br>Pene<br>Kas |
| •  | BKM001                                            | 01/04/2015             | PST001             | 01 April 2015         | 2000000            | PDT001             | 01 April 2015                                    | 2000000                   | 4000                 |
|    | BKM002                                            | 02/04/2015             | -                  | -                     | 0                  | PDT002             | 02 April 2015                                    | 1800000                   | 1800                 |
|    | BKM003                                            | 03/04/2015             | -                  | -                     | 0                  | PDT003             | 03 April 2015                                    | 1600000                   | 1600                 |
|    | BKM004                                            | 04/04/2015             | -                  | -                     | 0                  | PDT004             | 04 April 2015                                    | 1900000                   | 1900                 |
|    | BKM005                                            | 05/04/2015             | -                  | -                     | 0                  | PDT005             | 05 April 2015                                    | 2100000                   | 2100                 |
|    | BKM006                                            | 06/04/2015             | _                  |                       | 0                  | PDT006             | 06 April 2015                                    | 1700000                   | 1700                 |
|    |                                                   |                        |                    |                       | I O IAL I LALKK    | IAAN KAS           |                                                  |                           |                      |
|    | Kode Penerima                                     | an -                   | •                  |                       |                    |                    | Kode Pendapata                                   | n -                       |                      |
|    | Kode Penerima<br>Tanggal Peneri<br>Jumlah Diterim | an -<br>maan -<br>na 0 | •                  |                       |                    |                    | Kode Pendapata<br>Tanggal Penda<br>Jumlah Pendap | n -<br>patan -<br>natan 0 |                      |

Gambar IV.5. Tampilan Form Pengendalian Penerimaan Kas

#### IV.1.6. Tampilan Pengajuan Dana

*Form* ini Berfungsi untuk melakukan penginputan pengajuan dana yang dilakukan oleh admin dan pemakai dana sesuai dengan dana yang dibutuhkan kedalam *form* pengajuan dana. Data yang diantaranya berisikan Kode Transaksi, Tanggal Transaksi, Dibayar Kepada dan Total Transaksi seperti terlihat pada gambar IV.6 berikut:

| PENGAJUAN         |    |            | FORM I        | PENGA   | JUAN DAN            | IA        | - <b>D</b> X   |
|-------------------|----|------------|---------------|---------|---------------------|-----------|----------------|
| Kode Transaksi    | TI | 35001      |               |         | Keterangan          | Beban Sew | a Gedung       |
| Tanggal Transaksi | 01 | April 2015 |               |         | Total Transaksi     | 4000000   |                |
| Dibayar Kepada    | Sy | /awal      |               |         |                     |           |                |
|                   | -  | K-d-       | Treesed       | Diharan |                     | Tetal     |                |
|                   |    | Transaksi  | Transaksi     | Kepada  | Keterangan          | Transaksi |                |
|                   | •  | TRS001     | 01 April 2015 | Syawal  | Beban Sewa Ge       | 4000000   |                |
|                   |    | TRS002     | 15 April 2015 | Riko    | Beban Peralatan     | 500000    | E              |
|                   |    | TRS003     | 30 April 2015 | Elvi    | Beban Air & Listrik | 6000000   |                |
|                   |    | TRS004     | 01 Mei 2015   | Mumi    | Pembayaran Tra      | 250000    |                |
|                   |    | TRS005     | 15 Mei 2015   | Yogi    | Beban Promosi B     | 2000000   |                |
|                   |    | TRS006     | 31 Mei 2015   | Ari     | Pembayaran Gaji     | 1700000   | - PENGENDALIAN |
| Ti                |    | nez        | one           | 9.      |                     |           | PENGELUARAN    |
|                   | В  | ARU        | SIMPAN        |         | UBAH                | KEME      | ALI            |

Gambar IV.6. Tampilan Form Pengajuan Dana

### IV.1.7. Tampilan Pengendalian Pengeluaran Kas

*Form* ini berfungsi untuk penginputan data pengendalian pengeluaran kas dari pengendalian penerimaan kas dan pengajuan dana. Data yang diantaranya berisikan Kode Bukti Kas Keluar, Tanggal Bukti Kas Keluar, Kode Transaksi, Tanggal Transaksi, Dibayar Kepada dan Total Transaksi, Kode Bukti Kas Masuk, Tanggal Bukti Kas Masuk, Total Penerimaan Kas, Saldo Pengeluaran Kas dan Sisa Saldo. Seperti terlihat pada gambar IV.7 berikut:

|       |                  |                            |                   | FC                   | DRM P             | ENGENDA         | LIAN               | PENGEL     | UARAN          | KAS                 |                     |            |      |
|-------|------------------|----------------------------|-------------------|----------------------|-------------------|-----------------|--------------------|------------|----------------|---------------------|---------------------|------------|------|
| Tangg | al Bukti Kas Kel | luar 01 Septemb            | er 2015           |                      |                   |                 |                    |            |                | Kor                 | le Bukti Kas Keluar | BKK001     |      |
|       | Kode BKK         | Tanggal BKK                | Kode<br>Transaksi | Tanggal<br>Transaksi | Dibayar<br>Kepada | Keterangan      | Total<br>Transaksi | Kode BKM   | Tanggal<br>BKM | Total<br>Penerimaan | Penjumlahan<br>Kas  | Sisa Saldo | Â    |
| •     | BKK001           | 01/09/2015                 | TRS001            | 01 April 2015        | Syawal            | Beban Sewa Ge   | 4000000            | BKM001     | 01/04/2015     | 4000000             | 0                   | 0          |      |
|       | BKK002           | 02/04/2015                 | -                 | -                    | -                 | -               | 0                  | BKM002     | 02/04/2015     | 1800000             | 1800000             | 1800000    | E    |
|       | BKK003           | 03/04/2015                 | -                 | -                    | -                 |                 | 0                  | BKM003     | 03/04/2015     | 1600000             | 1600000             | 3400000    |      |
|       | BKK004           | 04/04/2015                 | -                 | -                    | -                 | -               | 0                  | BKM004     | 04/04/2015     | 1900000             | 1900000             | 5300000    |      |
|       | BKK005           | 05/04/2015                 | -                 | -                    | -                 | -               | 0                  | BKM005     | 05/04/2015     | 2100000             | 2100000             | 7400000    |      |
| PL    | DANA             | PENGENDALIAN<br>PENERIMAAN | J                 |                      |                   | PENJUMLAHA<br>0 | IN KAS             |            |                |                     | PUSAI               | OPERASIO   | DNAL |
|       |                  | Kode Transaksi             | TRS0              | 01 <del>-</del>      |                   |                 |                    | Kode BKM   |                | BKM001              | •                   |            |      |
|       |                  | Tanggal Transa             | ksi 01 Ap         | oril 2015            |                   |                 |                    | Tanggal Bl | KM.            | 01/04/2015          |                     |            |      |
|       |                  | Dibayar Kepada             | Syaw              | al                   |                   |                 |                    | Total Pene | rimaan Kas     | 4000000             |                     |            |      |
|       |                  | Keterangan                 | Beba              | n Sewa Gedung        |                   |                 |                    |            |                |                     |                     |            |      |
|       | •                | Total Transaksi            | 4000              | 000                  |                   |                 |                    |            |                |                     |                     |            |      |
| •     | À                |                            |                   | 67                   |                   | he              |                    | Sisa Saldo |                | 0                   | L K                 |            |      |

Gambar IV.7. Tampilan Form Pengendalian Pengeluaran Kas

## IV.1.8. Tampilan Laporan Pengeluaran Kas

Form ini berfungsi untuk melihat output dari data pengeluaran kas, seperti

terlihat pada gambar IV.8 berikut:

| Main Report | /1 👫 🤨                  | ↓ •   Tang<br>Tang | gal Mulai 01 Ma<br>gal Selesai 31 Agu | ret 2015              |              | TAMPILKAN                      |                                                         |                                          |
|-------------|-------------------------|--------------------|---------------------------------------|-----------------------|--------------|--------------------------------|---------------------------------------------------------|------------------------------------------|
|             |                         |                    | <u>en on on vie</u>                   | 303 2012              |              |                                | Timezone Med<br>PT. Matahari Gra<br>Jl. Iskandar Muda N | an Plaza<br>iha Fantasi<br>io. 361 Medan |
|             | LAPORAN PENGELUARAN KAS |                    |                                       |                       |              |                                |                                                         |                                          |
| k           | KODE_BKK                | TGL_BKK            | KODE_TRANSAKSI                        | TANGGAL_<br>TRANSAKSI | DIBAYAR_KEPA | DA KETERANGAN                  | SALDO_<br>PENGELUARAN                                   | SISA_SALDO                               |
| -           | BKK001                  | 2015-09-01         | TRS001                                | 01 April 2015         | Syawal       | Beban Sewa Gedung              | 0                                                       | 0                                        |
|             | BKK002                  | 2015-04-02         |                                       | -                     | -            |                                | 1.800.000                                               | 1.800.000                                |
|             | BKK003                  | 2015-04-03         | -                                     | -                     | -            |                                | 1.600.000                                               | 3.400.000                                |
|             | BKK004                  | 2015-04-04         |                                       | -                     | -            |                                | 1.900.000                                               | 5.300.000                                |
|             | BKK005                  | 2015-04-05         |                                       |                       | -            |                                | 2.100.000                                               | 7.400.000                                |
|             | BKK006                  | 2015-04-06         |                                       | -                     | -            |                                | 1.700.000                                               | 9.100.000                                |
| -           |                         |                    |                                       |                       |              |                                |                                                         |                                          |
|             |                         |                    | Dibuat :                              |                       | Meda<br>N    | an, 31/08/2015<br>Iengetahui : |                                                         |                                          |
|             |                         |                    | (                                     | )                     | (            | )                              |                                                         |                                          |
|             |                         |                    | PEMAKAI DANA                          | A                     |              | CM / SPV                       |                                                         |                                          |

Gambar IV.8. Tampilan Laporan Pengeluaran Kas

#### IV.2. Uji Coba Hasil

#### **IV.2.1. Skenario Pengujian**

Pengujian merupakan bagian yang tidak dapat terpisahkan dari pembangunan sebuah sistem. Karena dengan melakukan pengujian terhadap sistem yang akan diimplementasikan maka dapat diketahui apakah sistem tersebut berjalan sesuai dengan keinginan atau tidak. Dan dimaksudkan agar kualitas dari sistem dapat terjamin sebelum diimplementasikan. Rencana pengujian yang dilakukan terhadap sistem berupa pengujian dengan menggunakan metode *Black Box* testing dimana pengujian lebih memfokuskan kepada kebutuhan fungsional dari user. Pengujian ini dapat menemukan kesalahan seperti:

- 1. Kesalahan Interface
- 2. Kesalahan Struktur Data

Pengujian dilakukan dengan cara menginputkan data pada sistem sehingga akan muncul hasil dari pengujian. Berikut adalah rencana pengujian Sistem Informasi Akuntansi Terhadap Pengendalian Pengeluaran *Intern* Kas.

| Komponen       | Pengujian                                                       | Tingkat   | Jenis     |
|----------------|-----------------------------------------------------------------|-----------|-----------|
| yang diuji     |                                                                 | Pengujian | Pengujian |
| Login Admin    | Pengecekkan Admin Terdaftar                                     | Sistem    | Black Box |
| Pengisian Data | Pengisian Data Penerimaan Dari Pusat                            | Sistem    | Black Box |
| Pengisian Data | Pengisian Data Penerimaan<br>Pendapatan Dari Operasional Center | Sistem    | Black Box |
| Pengisian Data | Pengisian Data Pengendalian<br>Penerimaan Kas                   | Sistem    | Black Box |

Tabel IV.1. Skenario Pengujian Sistem

| Pengisian Data | Pengisian Data Pengajuan Dana                  | Sistem | Black Box |
|----------------|------------------------------------------------|--------|-----------|
| Pengisian Data | Pengisian Data Pengendalian<br>Pengeluaran Kas | Sistem | Black Box |
| Laporan        | Laporan Pengeluaran Kas                        | Sistem | Black Box |

Tabel IV.2. Pengamatan Sistem Login Admin

|    | Kasus Hasil Uji (Data Normal) |                         |                |              |  |  |  |  |  |  |
|----|-------------------------------|-------------------------|----------------|--------------|--|--|--|--|--|--|
| No | Data Masukkan                 | Yang Diharapkan         | Pengamatan     | Kesimpulan   |  |  |  |  |  |  |
| 1. | Username:admin                | Form menampilkan        | Dapat masuk    | [√] Diterima |  |  |  |  |  |  |
|    | Password:admin                | masuk untuk bagian      | ke tampilan    |              |  |  |  |  |  |  |
|    | Klik tombol login             | admin, sebagai          | utama admin    | [] Ditolak   |  |  |  |  |  |  |
|    |                               | halaman pusat dari      |                |              |  |  |  |  |  |  |
|    |                               | sistem                  |                |              |  |  |  |  |  |  |
|    |                               | Kasus Hasil Uji (Data S | Salah)         |              |  |  |  |  |  |  |
| 2. | Username:admin                | Tidak dapat login       | Pindah ke      | [√] Diterima |  |  |  |  |  |  |
|    | Password:123456               | dan masuk               | halaman login  |              |  |  |  |  |  |  |
|    | Klik tombol login             | kehalaman admin         | tidak berhasil | [] Ditolak   |  |  |  |  |  |  |
|    |                               | dan pesan login tidak   |                |              |  |  |  |  |  |  |
|    |                               | berhasil                |                |              |  |  |  |  |  |  |

|  | Ta | bel | IV | .3. | Pengamatan | Sistem | Penerimaar | n Pusat |
|--|----|-----|----|-----|------------|--------|------------|---------|
|--|----|-----|----|-----|------------|--------|------------|---------|

|    |                  | Kasus Hasil Uji (                                                                                                    | (Data Normal)                                                                                                    |                             |
|----|------------------|----------------------------------------------------------------------------------------------------|----------------------------------------------------------------------------------------------------|-----------------------------|
| No | Data<br>Masukkan | Yang Diharapkan                                                                                                    | Pengamatan                                                                                                    | Kesimpulan                  |
| 1. | Baru             | Data penerimaan kas<br>dari pusat akan<br>bersih semua, klik<br>baru maka data akan                                                           | Data penerimaan kas<br>dari pusat akan bersih<br>semua, klik baru<br>maka data akan                                                           | [√] Diterima<br>[ ] Ditolak |
| 2. | Simpan           | Data penerimaan kas<br>dari pusat yang baru<br>akan dimasukkan ke<br>dalam database, klik<br>simpan maka data<br>masuk ke server<br>database. | Data penerimaan kas<br>dari pusat yang baru<br>akan dimasukkan ke<br>dalam database, klik<br>simpan maka data<br>masuk ke server<br>database. | [√] Diterima<br>[ ] Ditolak |
| 3. | Ubah             | Data penerimaan kas<br>dari pusat akan<br>dirubah didalam                                                                                     | Data penerimaan kas<br>dari pusat akan<br>dirubah didalam                                                                                     | [√] Diterima<br>[] Ditolak  |

| -  |                              |                      |                      |                            |  |  |  |  |
|----|------------------------------|----------------------|----------------------|----------------------------|--|--|--|--|
|    |                              | database, klik ubah  | database, klik ubah  |                            |  |  |  |  |
|    |                              | maka data pada       | maka data pada       |                            |  |  |  |  |
|    |                              | server database akan | server database akan |                            |  |  |  |  |
|    |                              | berubah.             | berubah.             |                            |  |  |  |  |
| 4. | Hapus                        | Data penerimaan kas  | Data penerimaan kas  | [√] Diterima               |  |  |  |  |
|    |                              | dari pusat yang akan | dari pusat yang akan |                            |  |  |  |  |
|    |                              | dihapus didalam      | dihapus didalam      | [] Ditolak                 |  |  |  |  |
|    |                              | database, klik hapus | database, klik hapus |                            |  |  |  |  |
|    |                              | maka data pada       | maka data pada       |                            |  |  |  |  |
|    |                              | server database akan | server database akan |                            |  |  |  |  |
|    |                              | dihapus.             | dihapus.             |                            |  |  |  |  |
| 5. | Kembali                      | Klik kembali maka    | Klik kembali maka    | [√] Diterima               |  |  |  |  |
|    |                              | akan kembali ke      | akan kembali ke      |                            |  |  |  |  |
|    |                              | menu utama.          | menu utama.          | [] Ditolak                 |  |  |  |  |
|    | Kasus Hasil Uji (Data Salah) |                      |                      |                            |  |  |  |  |
| 6. | Masukkan                     | Ada pesan bahwa      | Muncul pesan bahwa   | $\left[  \right]$ Diterima |  |  |  |  |
|    | data tidak                   | pengisian data kamu  | data kamu masih      |                            |  |  |  |  |
|    | lengkap                      | masih kosong.        | kosong.              | [] Ditolak                 |  |  |  |  |

## Tabel IV.4. Pengamatan Sistem Penerimaan Pendapatan Operasional

| Kasus Hasil Uji (Data Normal) |          |                         |                      |              |  |
|-------------------------------|----------|-------------------------|----------------------|--------------|--|
| No                            | Data     | Yang Diharapkan         | Pengamatan           | Kesimpulan   |  |
|                               | Masukkan |                         |                      |              |  |
| 1.                            | Baru     | Data penerimaan         | Data penerimaan      | [√] Diterima |  |
|                               |          | pendapatan              | pendapatan           |              |  |
|                               |          | operasional perhari     | operasional perhari  | [] Ditolak   |  |
|                               |          | dari center akan bersih | dari center akan     |              |  |
|                               |          | semua, klik baru maka   | bersih semua, klik   |              |  |
|                               |          | data akan bersih        | baru maka data       |              |  |
|                               |          | semua.                  | akan bersih semua.   |              |  |
| 2.                            | Simpan   | Data penerimaan         | Data penerimaan      | [√] Diterima |  |
|                               |          | pendapatan              | pendapatan           |              |  |
|                               |          | operasional perhari     | operasional perhari  | [] Ditolak   |  |
|                               |          | dari center yang baru   | dari center yang     |              |  |
|                               |          | akan dimasukkan ke      | baru akan            |              |  |
|                               |          | dalam database, klik    | dimasukkan ke        |              |  |
|                               |          | simpan maka data        | dalam database, klik |              |  |
|                               |          | masuk ke server         | simpan maka data     |              |  |
|                               |          | database.               | masuk ke server      |              |  |
|                               |          |                         | database.            |              |  |
| 3.                            | Ubah     | Data penerimaan         | Data penerimaan      | [√] Diterima |  |
|                               |          | pendapatan              | pendapatan           |              |  |
|                               |          | operasional perhari     | operasional perhari  | [] Ditolak   |  |

| 1  |                              |                       |                     |              |  |  |
|----|------------------------------|-----------------------|---------------------|--------------|--|--|
|    |                              | dari center akan      | dari center akan    |              |  |  |
|    |                              | dirubah didalam       | dirubah didalam     |              |  |  |
|    |                              | database, klik ubah   | database, klik ubah |              |  |  |
|    |                              | maka data pada server | maka data pada      |              |  |  |
|    |                              | database akan         | server database     |              |  |  |
|    |                              | berubah.              | akan berubah.       |              |  |  |
| 4. | Hapus                        | Data penerimaan       | Data penerimaan     | [√] Diterima |  |  |
|    |                              | pendapatan            | pendapatan          |              |  |  |
|    |                              | operasional perhari   | operasional perhari | [] Ditolak   |  |  |
|    |                              | dari center yang akan | dari center yang    |              |  |  |
|    |                              | dihapus didalam       | akan dihapus        |              |  |  |
|    |                              | database, klik hapus  | didalam database,   |              |  |  |
|    |                              | maka data pada server | klik hapus maka     |              |  |  |
|    |                              | database akan         | data pada server    |              |  |  |
|    |                              | dihapus.              | database akan       |              |  |  |
|    |                              |                       | dihapus.            |              |  |  |
| 5. | Kembali                      | Klik kembali maka     | Klik kembali maka   | [] Diterima  |  |  |
|    |                              | akan kembali ke menu  | akan kembali ke     |              |  |  |
|    |                              | utama.                | menu utama.         | [] Ditolak   |  |  |
|    | Kasus Hasil Uji (Data Salah) |                       |                     |              |  |  |
| 6. | Masukkan                     | Ada pesan bahwa       | Muncul pesan bahwa  | [] Diterima  |  |  |
|    | data tidak                   | pengisian data kamu   | data kamu masih     |              |  |  |
|    | lengkap                      | masih kosong.         | kosong.             | [] Ditolak   |  |  |

Tabel IV.5. Pengamatan Sistem Pengendalian Penerimaan Kas

| Kasus Hasil Uji (Data Normal) |          |                       |                       |              |  |
|-------------------------------|----------|-----------------------|-----------------------|--------------|--|
| No                            | Data     | Yang Diharapkan       | Pengamatan            | Kesimpulan   |  |
|                               | Masukkan |                       |                       | _            |  |
| 1.                            | Baru     | Data pengendalian     | Data pengendalian     | [√] Diterima |  |
|                               |          | penerimaan kas akan   | penerimaan kas akan   |              |  |
|                               |          | bersih semua, klik    | bersih semua, klik    | [] Ditolak   |  |
|                               |          | baru maka data akan   | baru maka data akan   |              |  |
|                               |          | bersih semua.         | bersih semua.         |              |  |
| 2.                            | Simpan   | Data pengendalian     | Data pengendalian     | [√] Diterima |  |
|                               |          | penerimaan kas yang   | penerimaan kas yang   |              |  |
|                               |          | baru akan dimasukkan  | baru akan dimasukkan  | [] Ditolak   |  |
|                               |          | ke dalam database,    | ke dalam database,    |              |  |
|                               |          | klik simpan maka data | klik simpan maka data |              |  |
|                               |          | masuk ke server       | masuk ke server       |              |  |
|                               |          | database.             | database.             |              |  |
| 3.                            | Ubah     | Data pengendalian     | Data pengendalian     | [√] Diterima |  |
|                               |          | penerimaan kas akan   | penerimaan kas akan   |              |  |
|                               |          | dirubah didalam       | dirubah didalam       | [] Ditolak   |  |

|    |                              | 1                     |                       |              |  |  |
|----|------------------------------|-----------------------|-----------------------|--------------|--|--|
|    |                              | database, klik ubah   | database, klik ubah   |              |  |  |
|    |                              | maka data pada server | maka data pada server |              |  |  |
|    |                              | database akan         | database akan         |              |  |  |
|    |                              | berubah.              | berubah.              |              |  |  |
| 4. | Hapus                        | Data pengendalian     | Data pengendalian     | [√] Diterima |  |  |
|    |                              | penerimaan kas yang   | penerimaan kas yang   |              |  |  |
|    |                              | akan dihapus didalam  | akan dihapus didalam  | [] Ditolak   |  |  |
|    |                              | database, klik hapus  | database, klik hapus  |              |  |  |
|    |                              | maka data pada server | maka data pada server |              |  |  |
|    |                              | database akan         | database akan         |              |  |  |
|    |                              | dihapus.              | dihapus.              |              |  |  |
| 5. | Kembali                      | Klik kembali maka     | Klik kembali maka     | [√] Diterima |  |  |
|    |                              | akan kembali ke menu  | akan kembali ke menu  |              |  |  |
|    |                              | utama.                | utama.                | [] Ditolak   |  |  |
|    | Kasus Hasil Uji (Data Salah) |                       |                       |              |  |  |
| 6. | Masukkan                     | Ada pesan bahwa       | Muncul pesan bahwa    | [√] Diterima |  |  |
|    | data tidak                   | pengisian data kamu   | data kamu masih       |              |  |  |
|    | lengkap                      | masih kosong.         | kosong.               | [] Ditolak   |  |  |

## Tabel IV.6. Pengamatan Sistem Pengajuan Dana

|    | Kasus Hasil Uji (Data Normal) |                         |                      |              |  |  |
|----|-------------------------------|-------------------------|----------------------|--------------|--|--|
| No | Data                          | Yang Diharapkan         | Pengamatan           | Kesimpulan   |  |  |
|    | Masukkan                      |                         |                      |              |  |  |
| 1. | Baru                          | Data pengajuan dana     | Data pengajuan dana  | [√] Diterima |  |  |
|    |                               | akan bersih semua, klik | akan bersih semua,   |              |  |  |
|    |                               | baru maka data akan     | klik baru maka data  | [] Ditolak   |  |  |
|    |                               | bersih semua.           | akan bersih semua.   |              |  |  |
| 2. | Simpan                        | Data pengajuan dana     | Data pengajuan dana  | [√] Diterima |  |  |
|    |                               | yang baru akan          | yang baru akan       |              |  |  |
|    |                               | dimasukkan ke dalam     | dimasukkan ke        | [] Ditolak   |  |  |
|    |                               | database, klik simpan   | dalam database, klik |              |  |  |
|    |                               | maka data masuk ke      | simpan maka data     |              |  |  |
|    |                               | server database.        | masuk ke server      |              |  |  |
|    |                               |                         | database.            |              |  |  |
| 3. | Ubah                          | Data pengajuan dana     | Data pengajuan dana  | [√] Diterima |  |  |
|    |                               | akan dirubah didalam    | akan dirubah         |              |  |  |
|    |                               | database, klik ubah     | didalam database,    | [] Ditolak   |  |  |
|    |                               | maka data pada server   | klik ubah maka data  |              |  |  |
|    |                               | database akan berubah.  | pada server database |              |  |  |
|    |                               |                         | akan berubah.        |              |  |  |
| 4. | Kembali                       | Klik kembali maka       | Klik kembali maka    | [√] Diterima |  |  |
|    |                               | akan kembali ke menu    | akan kembali ke      |              |  |  |
|    |                               | utama.                  | menu utama.          | [] Ditolak   |  |  |

| Kasus Hasil Uji (Data Salah) |            |                     |                 |              |  |
|------------------------------|------------|---------------------|-----------------|--------------|--|
| 5.                           | Masukkan   | Ada pesan bahwa     | Muncul pesan    | [√] Diterima |  |
|                              | data tidak | pengisian data kamu | bahwa data kamu |              |  |
|                              | lengkap    | masih kosong.       | masih kosong.   | [] Ditolak   |  |

|    | Kasus Hasil Uji (Data Normal) |                       |                       |              |  |
|----|-------------------------------|-----------------------|-----------------------|--------------|--|
| No | Data                          | Yang Diharapkan       | Pengamatan            | Kesimpulan   |  |
|    | Masukkan                      |                       |                       |              |  |
| 1. | Baru                          | Data pengendalian     | Data pengendalian     | [√] Diterima |  |
|    |                               | pengeluaran kas akan  | pengeluaran kas akan  |              |  |
|    |                               | bersih semua, klik    | bersih semua, klik    | [] Ditolak   |  |
|    |                               | baru maka data akan   | baru maka data akan   |              |  |
|    |                               | bersih semua.         | bersih semua.         |              |  |
| 2. | Simpan                        | Data pengendalian     | Data pengendalian     | [√] Diterima |  |
|    |                               | pengeluaran kas yang  | pengeluaran kas yang  |              |  |
|    |                               | baru akan dimasukkan  | baru akan dimasukkan  | [] Ditolak   |  |
|    |                               | ke dalam database,    | ke dalam database,    |              |  |
|    |                               | klik simpan maka data | klik simpan maka data |              |  |
|    |                               | masuk ke server       | masuk ke server       |              |  |
|    |                               | database.             | database.             |              |  |
| 3. | Ubah                          | Data pengendalian     | Data pengendalian     | [√] Diterima |  |
|    |                               | pengeluaran kas akan  | pengeluaran kas akan  |              |  |
|    |                               | dirubah didalam       | dirubah didalam       | [] Ditolak   |  |
|    |                               | database, klik ubah   | database, klik ubah   |              |  |
|    |                               | maka data pada server | maka data pada server |              |  |
|    |                               | database akan         | database akan         |              |  |
|    |                               | berubah.              | berubah.              |              |  |
| 4. | Hapus                         | Data pengendalian     | Data pengendalian     | [√] Diterima |  |
|    |                               | pengeluaran kas yang  | pengeluaran kas yang  |              |  |
|    |                               | akan dihapus didalam  | akan dihapus didalam  | [] Ditolak   |  |
|    |                               | database, klik hapus  | database, klik hapus  |              |  |
|    |                               | maka data pada server | maka data pada server |              |  |
|    |                               | database akan         | database akan         |              |  |
|    |                               | dihapus.              | dihapus.              |              |  |
| 5. | Kembali                       | Klik kembali maka     | Klik kembali maka     | [√] Diterima |  |
|    |                               | akan kembali ke menu  | akan kembali ke menu  |              |  |
|    |                               | utama.                | utama.                | [] Ditolak   |  |
|    |                               | Kasus Hasil Uji       | (Data Salah)          |              |  |
| 6. | Masukkan                      | Ada pesan bahwa       | Muncul pesan bahwa    | [√] Diterima |  |
|    | data tidak                    | pengisian data kamu   | data kamu masih       |              |  |
|    | lengkap                       | masih kosong.         | kosong.               | [] Ditolak   |  |

 Tabel IV.7. Pengamatan Sistem Pengendalian Pengeluaran Kas

#### IV.2.2. Hasil Pengujian

Perangkat keras (Hardware) yang digunakan pada sistem ini adalah:

- 1. Minimal Core i3
- 2. RAM 2GB
- 3. Hard Drive 80GB

Perangkat lunak (Software) yang digunakan pada sistem ini adalah:

- 1. Menggunakan bahasa pemrograman Visual Studio 2010
- 2. Menggunakan database SQL Server 2008 R2

Kelebihan dan Kekurangan Dari Sistem Yang Dirancang

Sistem Informasi Akuntansi yang telah dirancang memiliki kelebihan dan kekurangan.

Kelebihan:

- Efektivitas sistem informasi akuntansi terhadap pengendalian *intern* pengeluaran kas pada PT. Matahari Graha Fantasi (Timezone Medan Plaza) dapat menyimpan data secara permanen didalam database, sehingga jika data tersebut dibutuhkan kembali dapat dicari dengan cepat.
- Efektivitas sistem informasi akuntansi terhadap pengendalian *intern* pengeluaran kas pada PT. Matahari Graha Fantasi (Timezone Medan Plaza) ini dibuat agar memudahkan kerja pergawai dalam melakukan proses akuntansi pengeluaran kas.

### Kekurangan:

- 1. Aplikasi ini tidak menangani sistem secara mendetail, hanya sebatas sistem informasi akuntansi terhadap pengendalian *intern* pengeluaran kas.
- Pengolahan data efektivitas sistem informasi akuntansi terhadap pengendalian *intern* pengeluaran kas pada PT. Matahari Graha Fantasi (Timezone Medan Plaza) masih tergolong dalam pengolahan skala kecil.
- 3. Sistem informasi yang dibangun belum memiliki fasilitas *back up* data, sehingga jika terjadi kerusakan pada server, data akan terhapus.